## ESS Quick tips: Logging In

- 1. To access, ESS, start at www.wesdschools.org
- 2. Click the **Staff** tab
- 3. Click the Employee Self Service link in the left sidebar

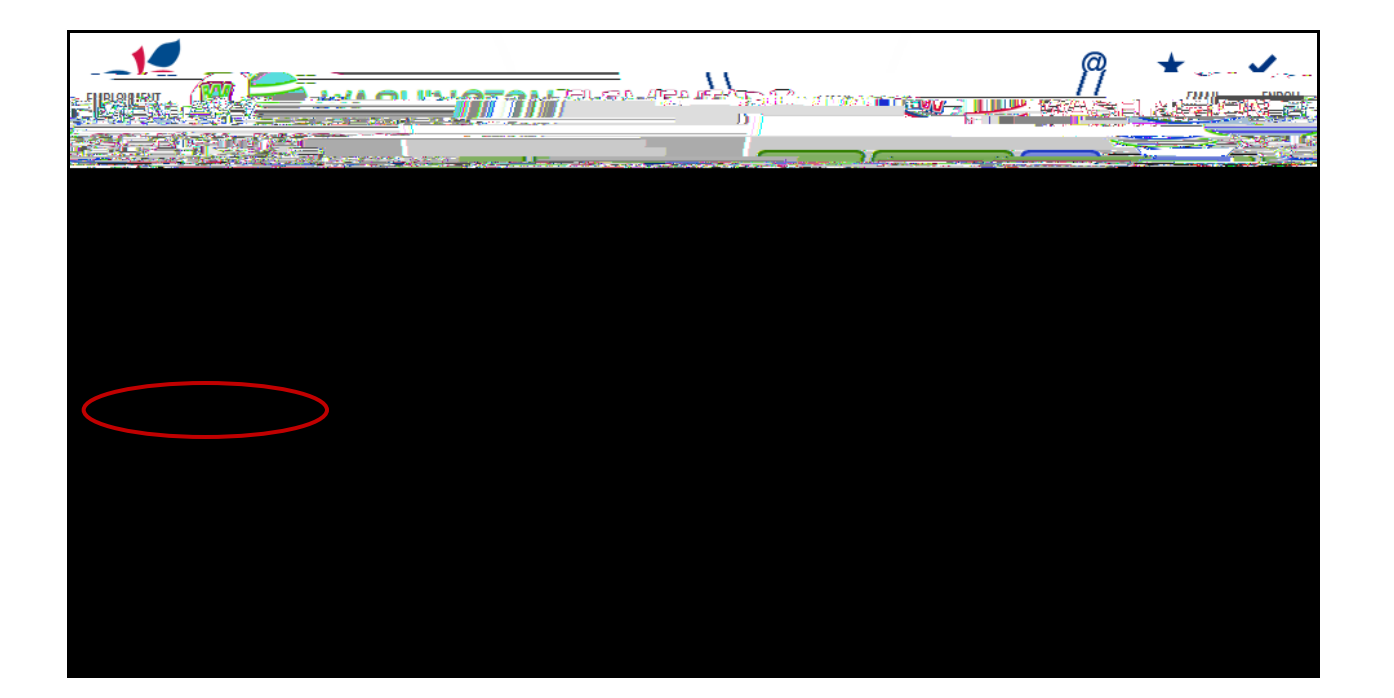

Once the ESS System launches

1. Click Log In to get started.

Use your WESD network credentials (the same username/password you use to login to your work computer and/or email every day) to access the Employee Self Service Site.

For WESD network password assistance please call the Help Desk at 602-896-2865. Please note that the "Forgot Your Password" link will not generate the required password

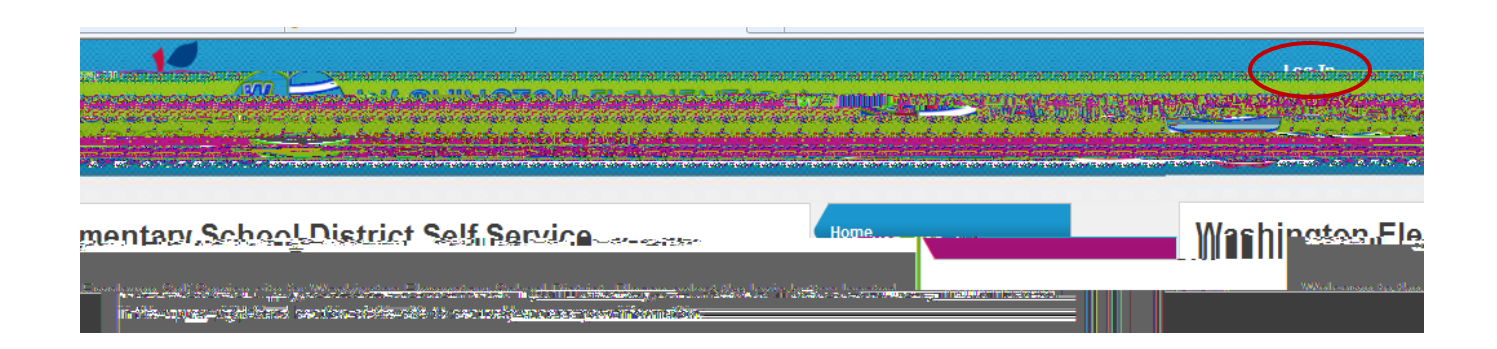

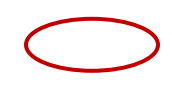

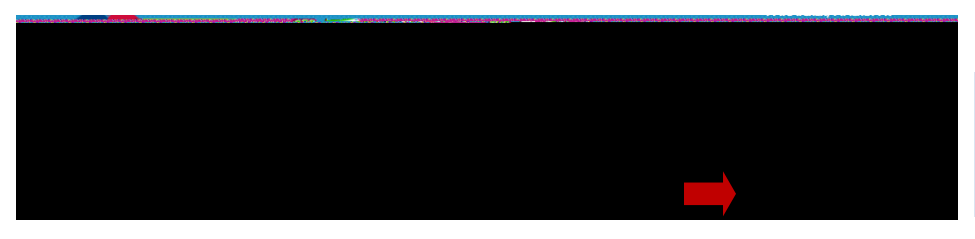

## The Benefits Tab outlines your current

| Pay/Tax Information                                                            |                        |                 |                |                      |                       | Home                                    | Home               |         |  |
|--------------------------------------------------------------------------------|------------------------|-----------------|----------------|----------------------|-----------------------|-----------------------------------------|--------------------|---------|--|
| Net Dev                                                                        | Renefite               | · · · · · · · · | Showin         | g pay checks for the | e last 13 month       | S<br>Status                             | Cross Pr           |         |  |
| 1,180.05 Details -Certifications                                               |                        |                 | 3/7/2014       | 2/16/2014 - 3/1/2014 |                       | Cleared                                 | \$1,668.7          | 0       |  |
| i1.194.24 Details                                                              | Dou@outleface_tics     |                 | 2/21/2014      | 2/2/2014 - 2/15/2    | )14<br>raxmirormation | Cleared                                 | \$1 690 2          | 3       |  |
| 9/2014 - 2/1/2014<br>VD Information<br>V-2<br>V-2<br>V-4<br>Paycheck Simulator | d\$1.7.14.8            | 3 \$1.20        | 9.87 _ Details |                      |                       | , , , , , , , , , , , , , , , , , , , , | (7/2014            | 1       |  |
|                                                                                | 1/24/2014              | 1/5/2014 -      | 1/18/2014      | Cleared              | \$1,679.98            | \$1,186.90                              | Details            |         |  |
|                                                                                | 1/10/2014              | 12/22/201       | 3 - 1/4/2014   | Cleared              | \$1,640.00            | \$1,160.55                              | Details            |         |  |
|                                                                                | 12/27/2013             | 12/8/2013       | - 12/21/2013   | Cleared              | \$1,658.45            | \$1,171.28                              | Details            |         |  |
|                                                                                | 12/13/2013             | 11/24/201       | 3 - 12/7/2013  | Cleared              | \$1,664.60            | \$1,175.33                              | Details            |         |  |
| Personal Information                                                           | 11/29/2013             | 11/10/201       | 3 - 11/23/2013 | Cleared              | \$1,710.73            | \$1,205.73                              | Details            |         |  |
| ale en estatuta de la matematica                                               | Part 1 4 14 - 10 0 4 3 |                 | 2              | Alver 2 cos          |                       | io Uni <sup>na</sup> 474.005            | - <del>1</del> - 1 | nan seo |  |

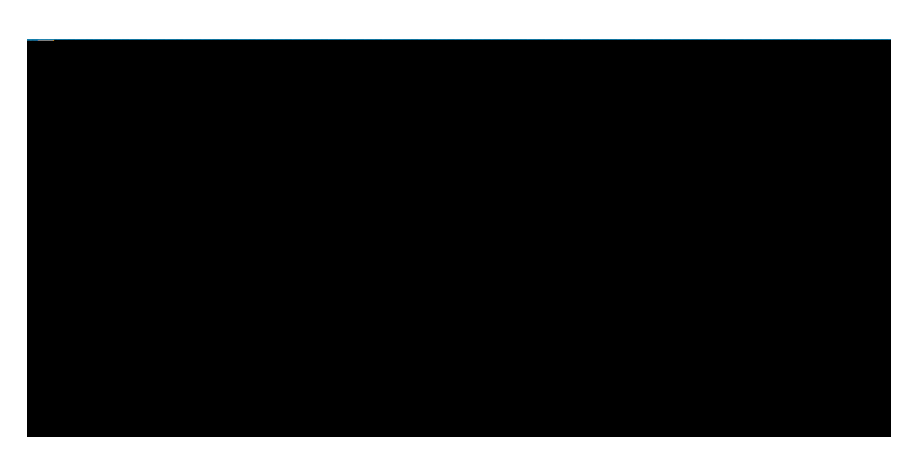

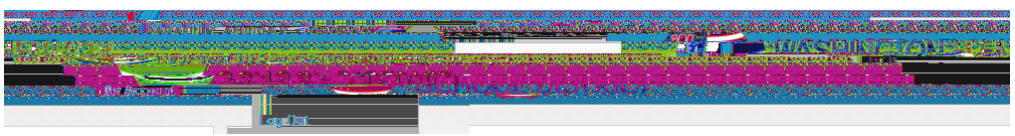

Once logged in, click **Employee Self Service** to proceed.